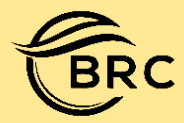

What is paint?

# **Paint**

#### Paint is a create drawing on a blank drawing area. Many of the tools in paint use for create drawing. How to start Paint in Computer? **Click Start Button** • **Click All program** • Quick Access Toolbar **Click Accessories** Maximize . Close Minimize **Click Paint** Paint Button Tab Help Button Edit colors Crop Ribbon Size Horizontal Slider Group Drawing Area 1 1594 × 694px 100% (--) Status Bar Vertical Slider Zoom Slider

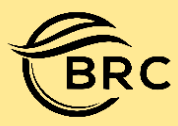

# Bright Classes & Computer Institute

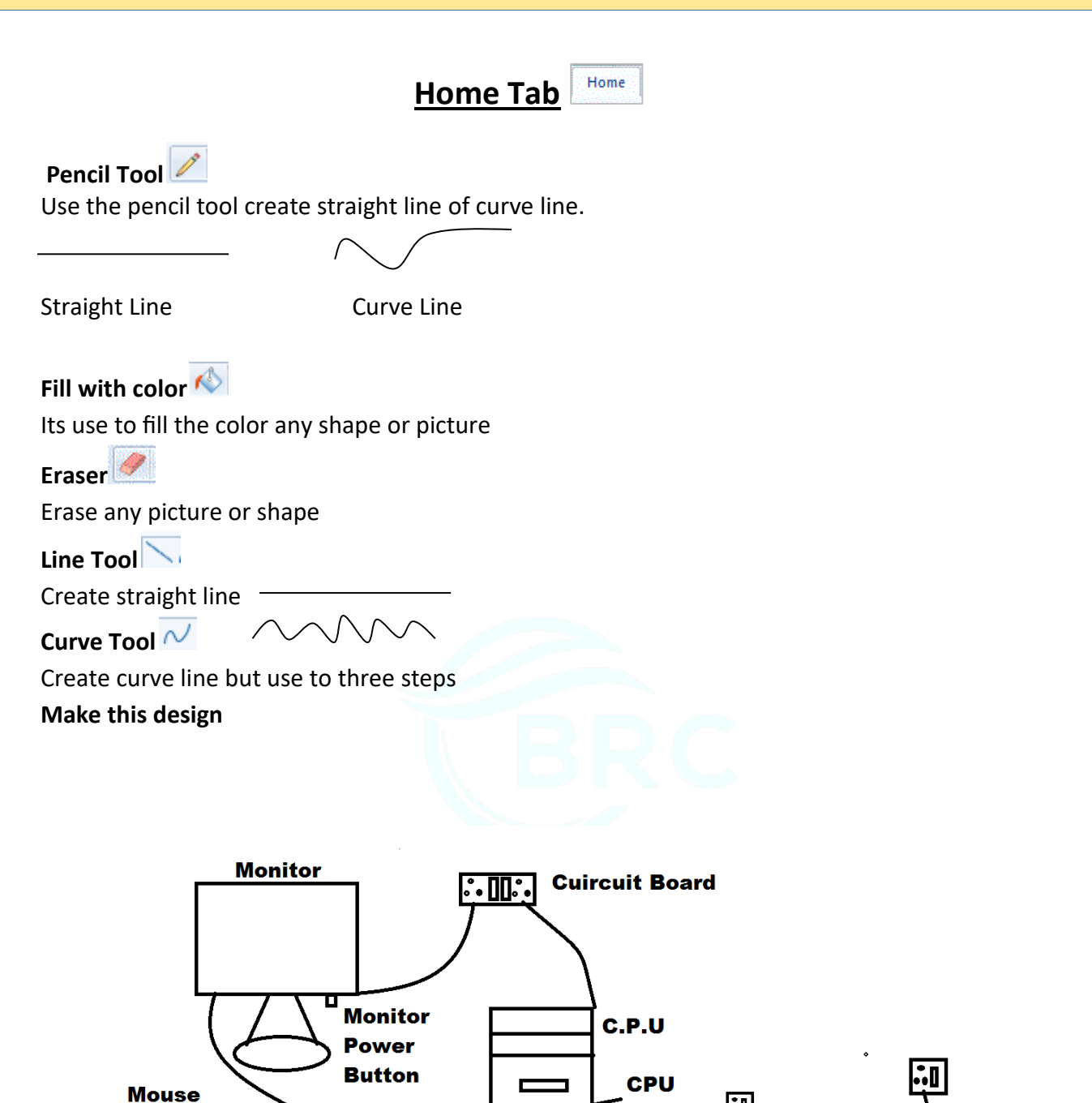

O

0

. \_ \_ .

Keyboard

....

**Printer** 

Speaker

Power

**Button** 

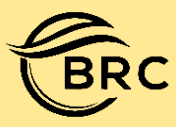

Undo 🚬

Go to Backward.

## Redo

Go to forward.

Brush Tool 🐓

Brush Tool use to create straight line or curve but that have a different texture. By using different – different brushes

#### Use the brush tool

- Click Brush Button
- Choose you want to

## Polygon Tool 🔼

Its use to draw custom shape

### Color Picker 🙎

Copy color another shape or picture

Text Tool

Text tool use to type text in your picture

Select

Select text or picture for editing or change color.

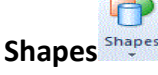

Create new shapes for ex. Square, Circle, Triangle, Star, Heart, and Arrow.

0< ☆ ☆ □</p>

For Ex.

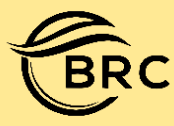

- 2) For Copying Copy
  - Select Text or picture
  - Click Copy
  - Go to place where you want to copy
  - Click Paste

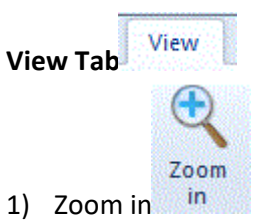

• Big size your picture

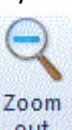

- 2) Zoom Out out
  - Small Size your picture

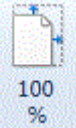

- 3) 100%
  - Actual size your picture

## Rulers Rulers

Show set your margin from the page setup

- Show Rulers
  - Click ruler check box
- Hide rulers
  - Click ruler check box

# Status Bar 🔽 Status bar

Show or hide zoom slider and give the details page width and height

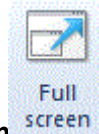

Full Screen screen

Full screen your picture after click

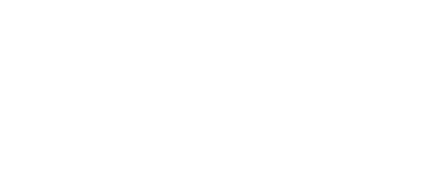

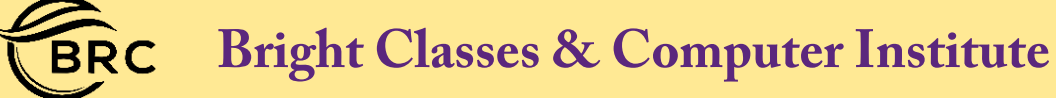

| Paint Button |                                              |  |  |
|--------------|----------------------------------------------|--|--|
| 1)           | New New                                      |  |  |
|              | Create a new page                            |  |  |
|              | Click Paint Button                           |  |  |
|              | Click New                                    |  |  |
|              |                                              |  |  |
| 2)           | Open 🕼 Open                                  |  |  |
|              | <ul> <li>Open an existing picture</li> </ul> |  |  |
|              | Click Paint Button                           |  |  |
|              | Click open                                   |  |  |
|              | Find your picture                            |  |  |
|              | Click Open                                   |  |  |
| 3)           | Save Save                                    |  |  |
| ,            | • Save a new document or picture.            |  |  |
|              | Click Paint Button                           |  |  |
|              | Click Save                                   |  |  |
|              | Find your Location                           |  |  |
|              | Enter File Name                              |  |  |
|              | Click Save                                   |  |  |
| 4)           | Save as                                      |  |  |
| 4)           | Save As                                      |  |  |
|              | Click Paint Button                           |  |  |
|              | Click Save As                                |  |  |
|              | Find your Location                           |  |  |
|              | Enter File Name                              |  |  |
|              | Save                                         |  |  |
|              |                                              |  |  |
| 5)           | Print Print                                  |  |  |
|              |                                              |  |  |
|              | Click Paint Button                           |  |  |
|              | Click Print                                  |  |  |
|              | Select Printer                               |  |  |

• Click Print

# Bright Classes & Computer Institute

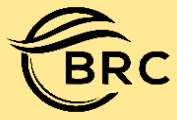

Print preview

- 6) Print Preview
- Preview and make changes before printing.
- See your document or picture before printing •
  - $\triangleright$ Click Menu
  - $\geq$ **Click Print**
  - $\geq$ **Click Print preview**
  - $\geq$ See your picture before printing

#### Page setup Change the layout of the picture.

- 7) **Print Setup** 
  - Set page margin
    - $\triangleright$ Тор
    - $\geq$ Bottom
    - $\geq$ Left
    - $\triangleright$ Right

Set as desktop background

- 8) Set as desktop background
  - Set your picture in desktop background.
    - **Click Paint Button**  $\triangleright$
    - $\triangleright$ Click save
    - $\triangleright$ Click set as desktop background

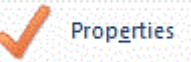

- 9) Properties
  - Set drawing area page width and height •
    - ➢Click paint button
    - ➤Click properties
    - ➤Enter width and height
    - ≻Click Ok

Exit

10) Exit / Close

Close your document after save •

#### **Clipboard Group** Cut, Copy, Paste

1) For Moving <sup>K</sup> <sup>Cut</sup>

- Select Text or Picture •
- Click Cut
- Go to place where you want to move •
- **Click Paste** •

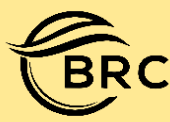

| Shortcut Key          | Shortcut Key Effect                                            |
|-----------------------|----------------------------------------------------------------|
| Ctrl+A                | Select all page content                                        |
| Ctrl+B                | Making selected text bold                                      |
| Ctrl+C                | Copy the selected portion                                      |
| Ctrl+E                | Open the image properties dialog box                           |
| Ctrl+G                | To show or hide gridlines                                      |
| Ctrl+I                | Italic the selected text                                       |
| Ctrl+N                | Create a new image                                             |
| Ctrl+O                | Open an existing image                                         |
| Ctrl+P                | Print an image                                                 |
| Ctrl+R                | Display or hiding the ruler                                    |
| Ctrl+S                | Save untitled or changes in image                              |
| Ctrl+U                | Underline the selected text                                    |
| Ctrl+V +              | Paste the copied content                                       |
| Ctrl+W                | Open the resize & skew dialog box                              |
| Ctrl+X ts             | Cut the selected portion                                       |
| Ctrl+Y 드              | Redo/ Forward changes                                          |
| Ctrl+Z                | Undo/ Backward changes                                         |
| Ctrl+plus sign (+)    | Increase the size of brush, line, shape or eraser by one pixel |
| Ctrl+minus sign (-) 듣 | Decrease the size of brush, line, shape or eraser by one pixel |
| Ctrl+Page Up or 🛛 🖁   | Zoom in                                                        |
| Scroll Up 🔗           |                                                                |
| Ctrl+Page Down or     | Zoom out                                                       |
| Scroll Down           |                                                                |
| Right arrow 📅         | Move the selected or the active shape one pixel to the right   |
| Left arrow O          | Move the selected or the active shape one pixel to the left    |
| Down arrow            | Move the selected or the active shape down one pixel           |
| Up arrow 🚡            | Move the selected or the active shape up one pixel             |
| F1                    | Open the help window                                           |
| F10                   | Show/Hide the menu bar shortcut key option                     |
| F11                   | Display an image in full screen                                |
| F12                   | Save the image as a new file & in other format                 |
| Alt+F4                | Close WordPad window                                           |

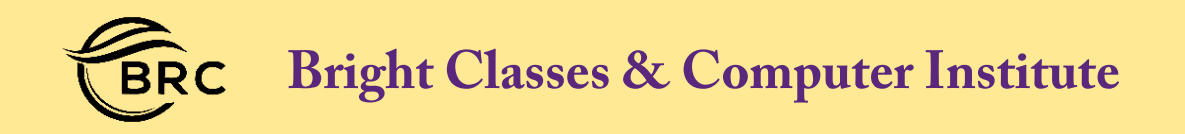

### **Painting Projects**

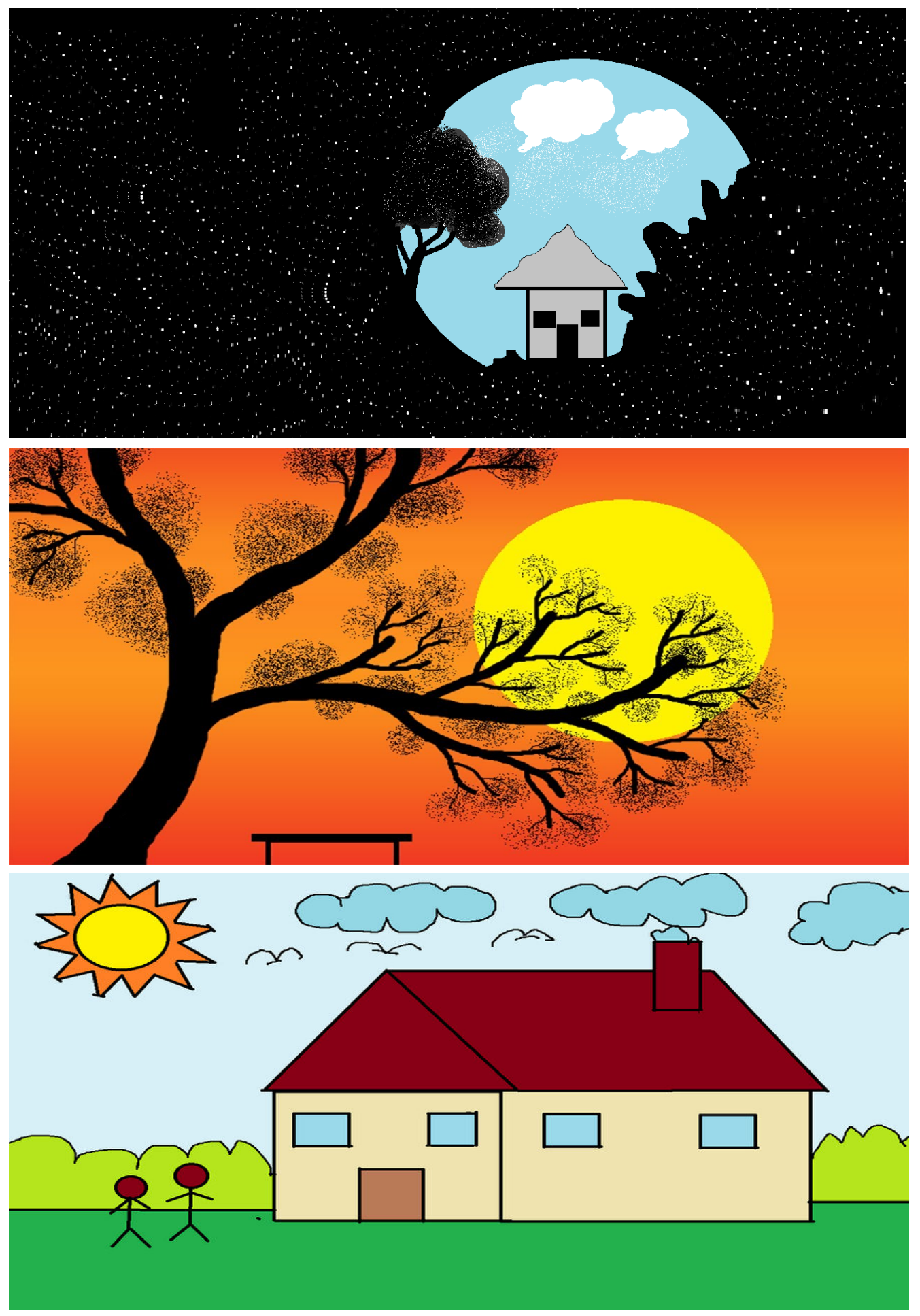

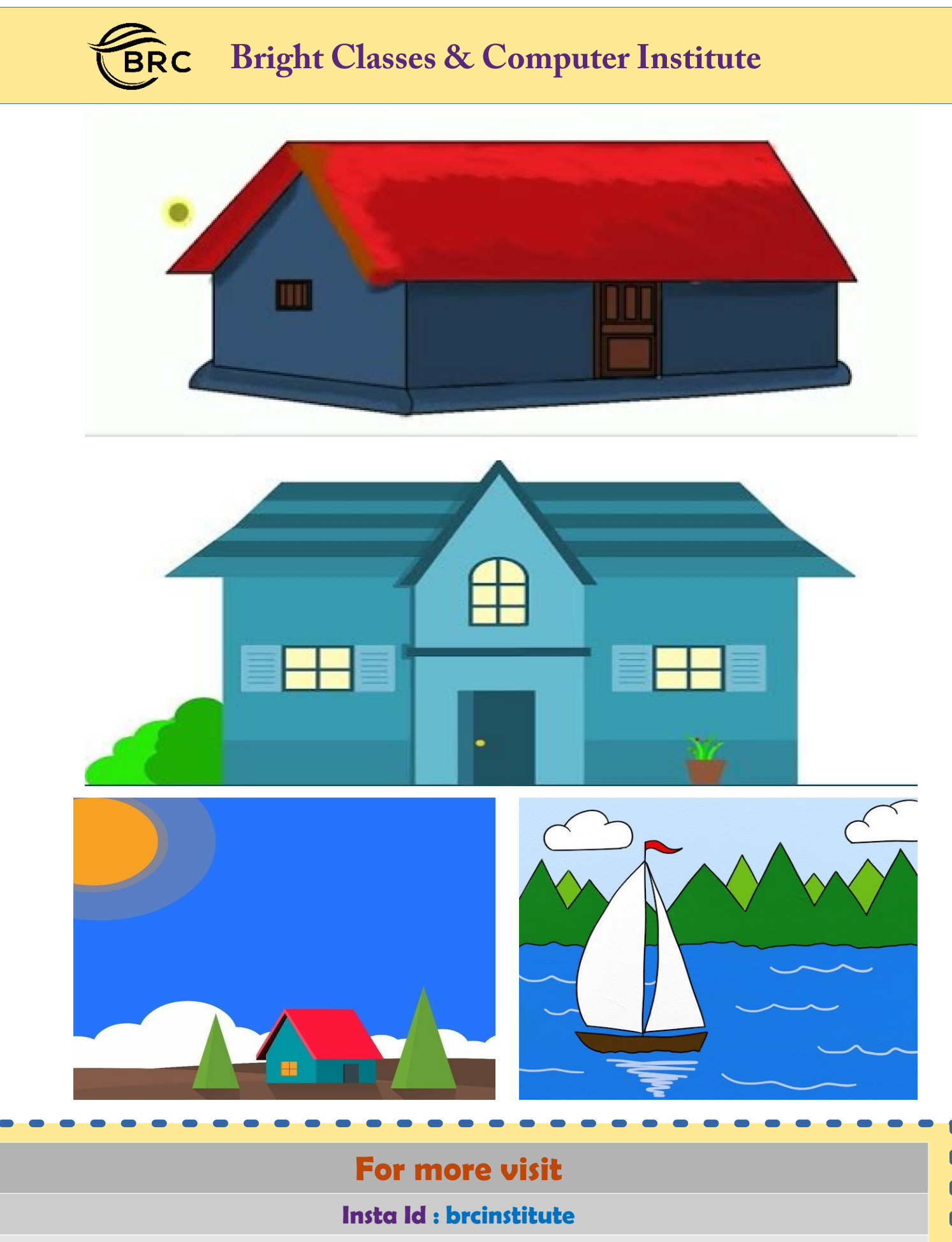

Youtube : brcinstitue

What App : +91-80052 27229

Website : www.brcinstitute.com

E-Mail : brcinstitute111@gmail.com